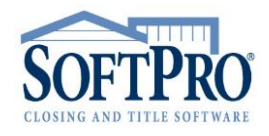

- 4800 Falls of Neuse Road, Suite 600
- Raleigh, NC 27609
- Sales & Service: 800-848-0143
- Email: sales@softprocorp.com
- Web: www.softprocorp.com

## Correcting 1099-S Returns

A **Corrected Return** is a return submitted by the transmitter to correct information on a return that was previously submitted to the IRS, but contained erroneous information. Corrected returns may take either one or two transactions, depending on the type of correction being made.

A Corrected Return is <u>not</u> the same as a Replacement Filing

### **Replacement Filing:**

#### Submitting a Replacement File

#### WHAT IS A REPLACEMENT FILE?

Replacement files are not the same as corrected returns. A replacement file is an information return file sent by the filer, because the CHECK FILE STATUS option on the FIRE System indicated the file was bad. A replacement file:

- ...may be required for **bad originals** OR **bad correction files**. If it is a **bad correction file**, it is created in Pro1099 as a correction and uploaded to the IRS as a replacement file for a bad correction file.
- ...must be submitted within 60 days from the day the original file was transmitted.

### Creating a Replacement File:

Replacement files are submitted in exactly the same manner as the original submissions. After the

necessary changes have been made, the file must be transmitted through the FIRE System. The IRS website will automatically code the submission as Replacement.

Note: Filers should not transmit anything to IRS as a *Replacement* unless the CHECK FILE STATUS option on the FIRE System indicated the file is BAD.

| Filename 4 | Date Transmitted C | ount Results 🖌      | Your Filename |
|------------|--------------------|---------------------|---------------|
| ORIG 0001  |                    | 16 "Good, Released" | IRSTAX        |
|            |                    |                     |               |
|            |                    |                     |               |
| Filmen     | Data Tranamitta    | d Count Deculto     | Vour Filonom  |
| Filename   | Date Transmitte    | d Count Results     | Your Filenam  |

- 4800 Falls of Neuse Road, Suite 600
- Raleigh, NC 27609
- Sales & Service: 800-848-0143
- Email: sales@softprocorp.com
- Web: www.softprocorp.com

#### **Correcting Returns:**

A Correction is a record that was previously submitted to the IRS, but contained erroneous information. Corrections to 1099-S submissions to the IRS may take either one or two transactions, depending on the type of correction being made

#### Corrections should only be made to records that have been submitted incorrectly

#### Corrections requiring one transaction:

Original return was filed with one or more of the following errors:

- Incorrect Payee Address
- Incorrect Payee Name

To make corrections requiring one transaction:

- 1. Retrieve the Pro1099 record that needs to be corrected
- 2. Correct the error in the record
- 3. Select "One part or first of two part correction" in the Correction Status drop down

| Information NOT submitted   | to the IRS   |                            |                    |                                          |
|-----------------------------|--------------|----------------------------|--------------------|------------------------------------------|
| 1099-S furnished to s       | seller       | Tax ID solicitation signed | Escrow office      | r/Closer: Tiffany Tester                 |
| Information submitted to th | e IRS        |                            |                    |                                          |
| Order number:               | CDF-02312099 |                            | Correction status: | One part or first of two part correction |
| IRS name control:           | MURR         |                            |                    | This is not a corrected return           |
| Tax ID type                 |              |                            |                    | One part or first of two part correction |
| Individual Org              | anization    |                            | <b>v</b>           | Second of two part correction<br>(None)  |
| Seller name - Last, First:  | Murray, Lee  |                            | Tax ID             | /SSN: Foreign person                     |

#### Corrections requiring two transactions:

Original Return was filed with one or more of the following errors:

- No Payee TIN (SSN or EIN) \*\*
- Incorrect Payee TIN \*\*
- Wrong type of return indicator
- Incorrect payee name and address

#### \*\*Please contact SoftPro Support for Tax ID Corrections

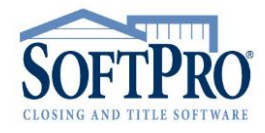

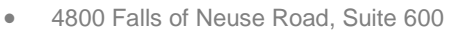

- Raleigh, NC 27609
- Sales & Service: 800-848-0143
- Email: sales@softprocorp.com
- Web: www.softprocorp.com

To make corrections requiring two transactions:

- Retrieve the Pro1099 Record that needs to be corrected Do not correct the error. The Record should appear exactly as it was in the original submission
- 2. Select One part or first of two part correction in the **Correction Status** field on the <u>original</u> 1099
- 3. Add a new 1099 record containing the correct information
- 4. Select Second of two part correction from the Correction Status drop down on the new 1099

|                                                                             | Information N                                                                                                    | IOT submitted f    | to the IRS<br>eller | Tax ID solicitation s   | signed   | Escro                  | w office      | er/Closer:        | Tiffany Tester                          | ,                     |                      | Exempt  |
|-----------------------------------------------------------------------------|----------------------------------------------------------------------------------------------------|--------------------|---------------------|-------------------------|----------|------------------------|---------------|-------------------|-----------------------------------------|-----------------------|----------------------|---------|
|                                                                             | Information s                                                                                                    | ubmitted to the    | e IRS               |                         |          |                        |               |                   |                                         |                       |                      |         |
|                                                                             | Order numb                                                                                                    | ber:               | CDF-023120          | 99                      |          | Correction             | status:       | One par           | t or first of two pa                    | rt correctio          | n 🔽 2                |         |
|                                                                             | IRS name o                                                                                                    | ontrol:            | MURR                |                         |          |                        |               | This is           | not a corrected r                       | eturn                 | -tion                |         |
|                                                                             | Tax ID typ                                                                                                    | pe<br>idual 🔘 Org; | anization           |                         |          |                        | Ŧ             | Secon<br>(None)   | d of two part cor                       | rection               |                      |         |
|                                                                             | Seller name                                                                                                    | - Last, First:     | Murray, Lee         |                         |          |                        | Tax II        | D/SSN:            |                                         | For                   | eign person          | 4       |
|                                                                             |                                                                                                    |                    |                     |                         |          |                        |               |                   |                                         |                       |                      |         |
| $\bigcirc$                                                                  | ProForm ProTrust Pro 1099 SPImage SPAdmin 360                                                                                                    |                    |                     |                         |          |                        |               |                   |                                         |                       |                      |         |
| New 1                                                                       | 099 Record R                                                                                                    | ecord Search       | Reports F           | Preview Record Print Re | ecord Pr | 109<br>rint Substitute | 8-8<br>2099-5 | Forms             | Create Submissi                         | on File Op            | FIRE<br>Den IRS FIRE |         |
|                                                                             | Records Prin                                                                                                    |                    |                     | Printing                | ng       |                        |               |                   | Tools                                   |                       |                      |         |
| S                                                                           | tart Page                                                                                                    | Order CDF          | -01300-             | IRS FIRE Home           | 1099 :   | Search                 | 1099          | 9 Record          | (CDF-02312099)*                         | 1                     | 099 Record           | i(1)* X |
| _Infe                                                                       | Information NOT submitted to the IRS I 1099-S furnished to seller Tax ID solicitation signed Escrow officer/Closer: Escrow officer/Closer: Escrow officer/Closer: |                    |                     |                         |          |                        | Exempt        |                   |                                         |                       |                      |         |
| Information submitted to the IRS                                            |                                                                                                    |                    |                     |                         |          |                        |               |                   |                                         |                       |                      |         |
| Order number: CDF-02312099 Correction status: Second of two part correction |                                                                                                    |                    |                     |                         | ion      | -4                     |               |                   |                                         |                       |                      |         |
| I                                                                           | RS name contro                                                                                                    | л:<br>             |                     | 7                       |          |                        | Γ             | This is r         | not a corrected re                      | eturn                 |                      |         |
| l r                                                                         | Tax ID type                                                                                                    |                    |                     |                         |          |                        | _             | One par<br>Second | t or first of two  <br>of two part corr | part corrected ection | tion                 |         |
|                                                                             | Individual                                                                                                    | Organiza           | ation               |                         |          | · · · · ·              |               | (None)            |                                         |                       |                      |         |

To create your Corrected submission file, follow the same steps as the original submission. When prompted:

# Choose Yes – The Submission file will only contain CORRECTED returns.

Follow same steps as the original submission to upload the Corrected submission to the Fire System

| IRS S | Submission File Wizard                                                                                                    |
|-------|----------------------------------------------------------------------------------------------------|
|       | Corrected Returns Is this a corrected return?                                                                                                    |
|       | You may file original (first time) returns or corrected returns (records may be<br>defined as corrected returns in the "Correction status" field on the Pro 1099<br>record screen). All originals are filed first. You may need to file your corrected<br>returns later in a separate submission file. |
|       | Yes - The submission file will only contain CORRECTED returns.     No - The submission file will only contain ORIGINAL (first-time) returns.                                                                                                    |
|       | Click next to continue.                                                                                                    |
|       | Next > Cancel Help                                                                                                    |

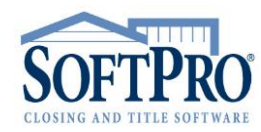